# Signing in to Retirement Online

The new NYSLRS website changes the way employers sign in to Retirement Online. From the new NYSLRS homepage, click 'Sign In" in the navigation bar at the top of the page or click "Sign In" in the Retirement Online box:

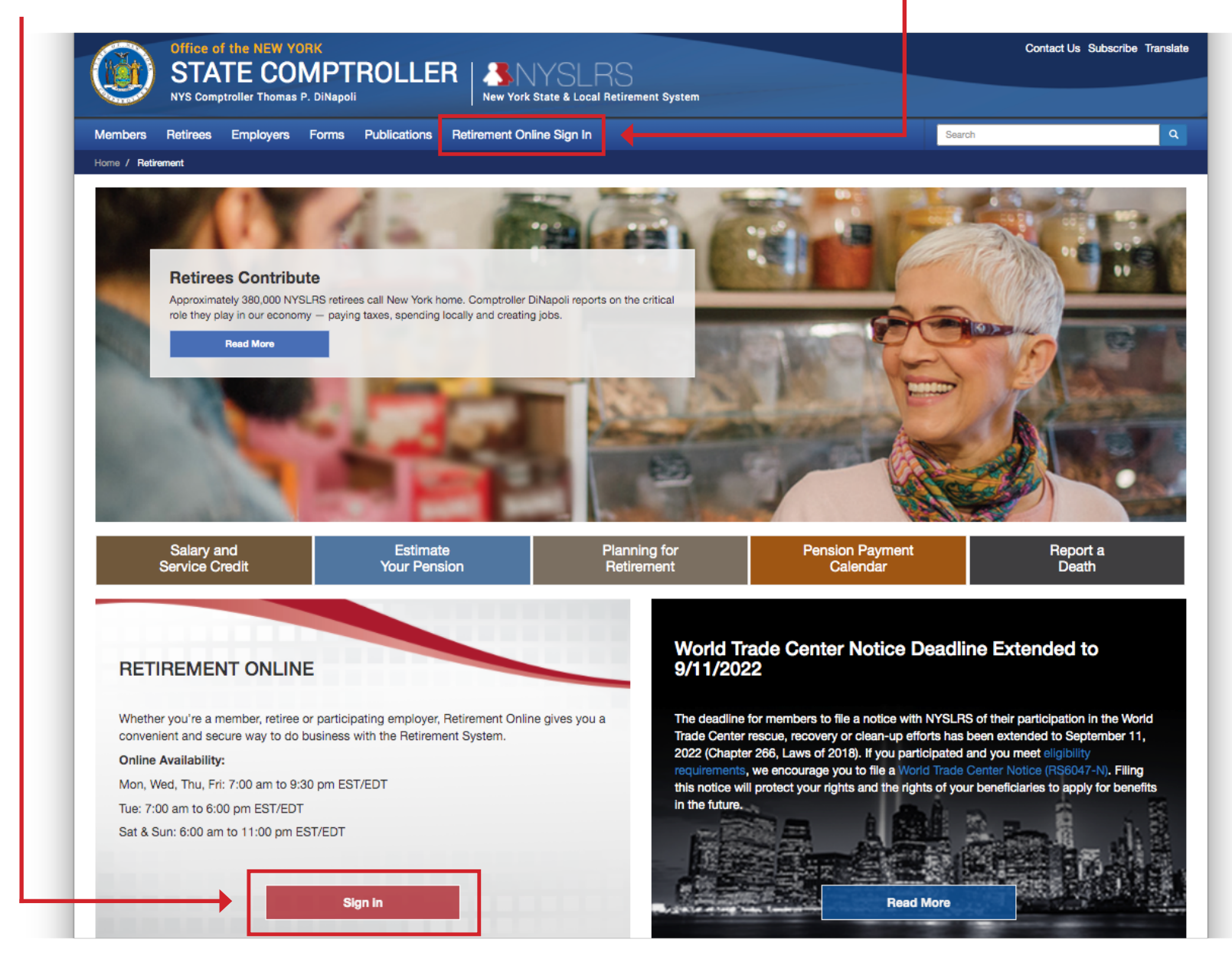

To bookmark this new page, use this webpage address (URL): https://osc.state.ny.us/retirement

### Signing in to Retirement Online

From the new NYSLRS Employer homepage, click 'Sign In" in the navigation bar at the top of the page or click "Sign In" in the Retirement Online box:

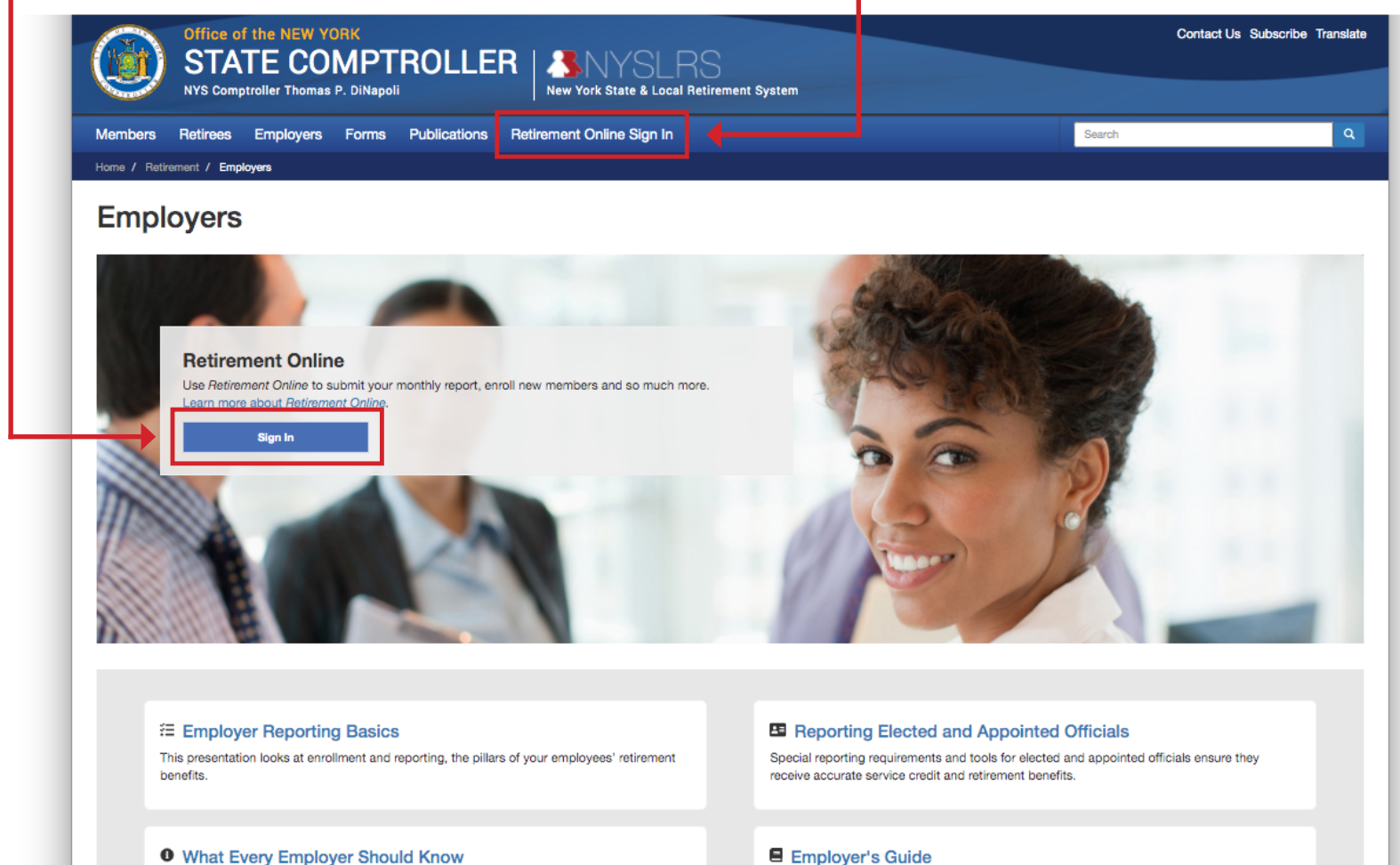

Whether you're a long-standing employer or new to your position, this is what you need to know about NYSLRS, the pension fund and your role as a participating employer.

#### Annual Wage for New Tier 6 Employees

When you hire new Tier 6 employees, NYSLRS uses their annual wage to determine the Tier 6 member contribution rates that you must apply to their earnings.

#### Employer's Guide

Benefit and payroll staff can read the Employer's Guide for information on billing, contributions, enrollment, reporting and more.

#### Sign In to Other Online Programs

Employers may view contribution projections, estimates or invoices and report public retirees on payroll with school districts or BOCES.

To bookmark this new page, use this webpage address (URL): https://osc.state.ny.us/retirement/employers

# Signing in to Retirement Online

Clicking "Sign In" takes you to this new sign in page. Select the option on the right to sign in to Retirement Online for employers. Be sure to use your employer username and password, not your member account information.

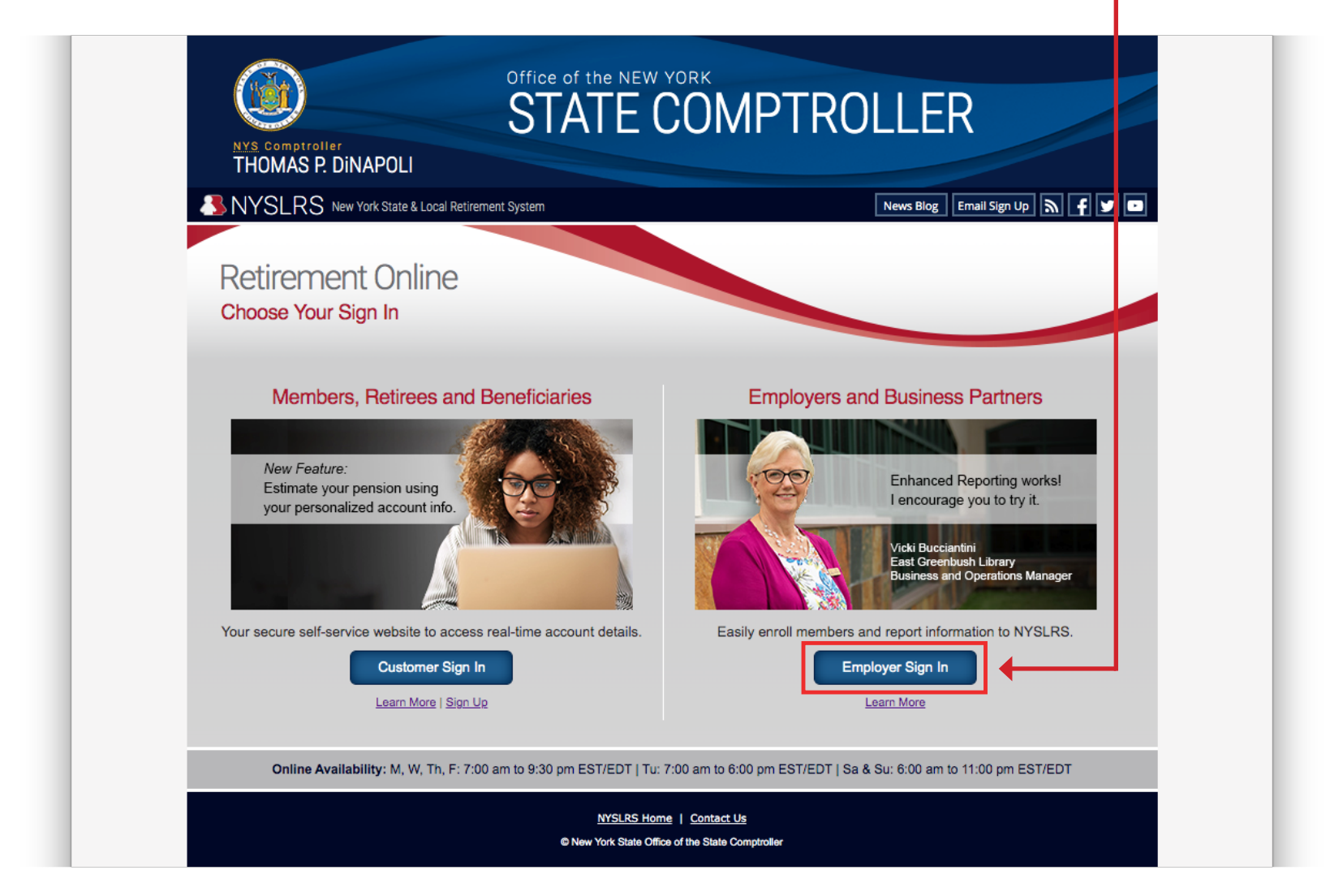

To bookmark this new page, use this webpage address (URL): <u>https://web.osc.state.ny.us/retire/sign-in.php</u>

# **Retirement Online Learn More Page for Employers**

The design of this and all Retirement Online "learn more" and "how to" pages has NOT changed, but their URLs have.

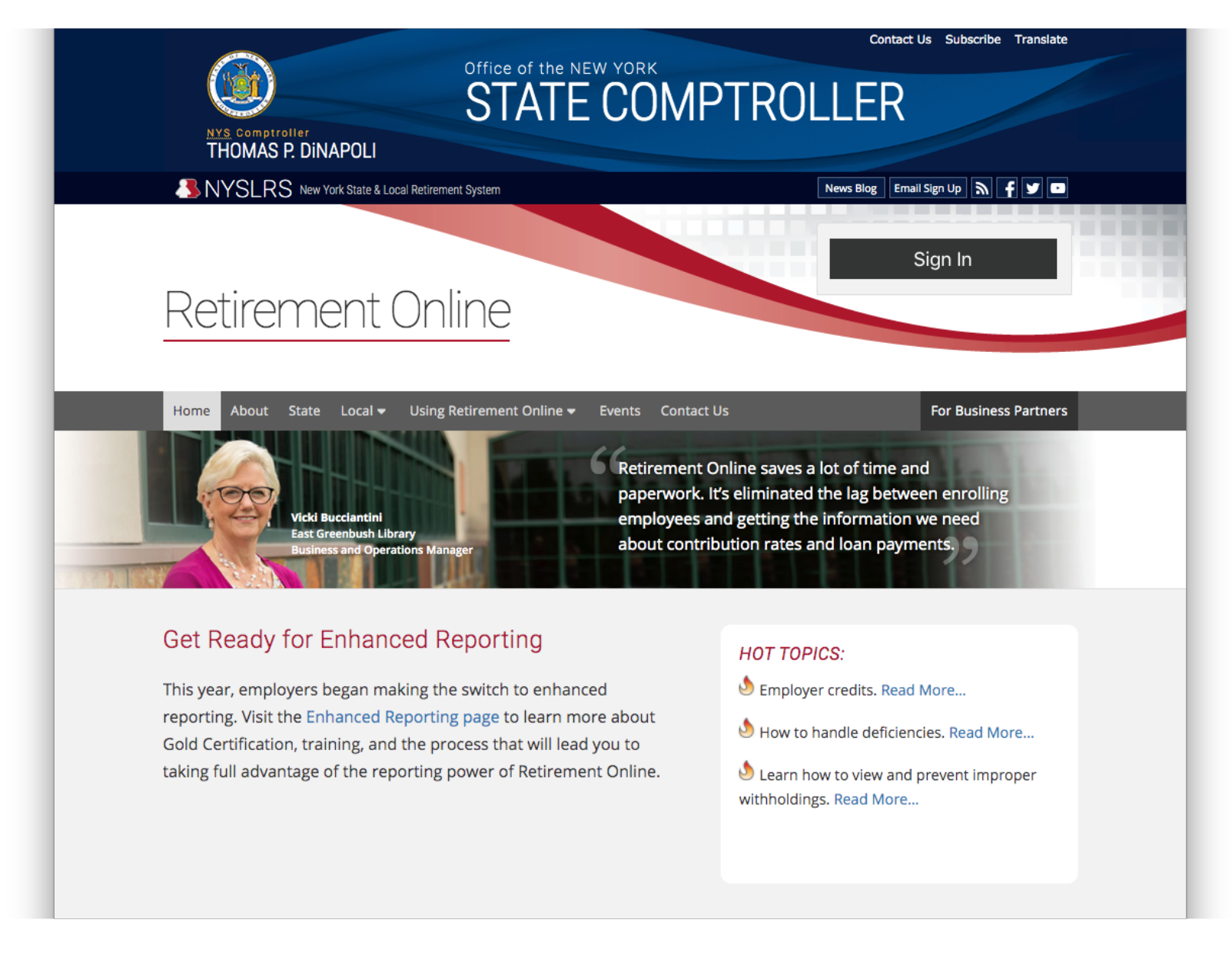

To bookmark this new page, use this webpage address (URL): https://web.osc.state.ny.us/retire/retirement\_online/employers.php